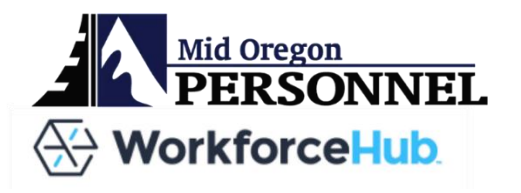

# MANAGER USER GUIDE

# **GETTING STARTED**

- You will receive an invitation link directly from Swipeclock/Work Force Hub. If you have trouble logging in, or did not receive the link, please contact Julie Shepherd at (541)475-7640 or julie@midoregonpersonnel.com.
- We will only be using this system for timekeeping no time off requests or scheduling.
- Employees cannot edit their own timecards. Only managers will have access to edit timecards.

## LOGGING IN TO YOUR ACCOUNT

|            | Mid Oregon Personnel Services     |
|------------|-----------------------------------|
| Email Addr | ess                               |
| Access Coo | de/Password                       |
|            | SIGN IN                           |
|            | Forgot your access code/password? |
|            | Powered by SwipeClock             |

#### Link:

https://midoregonpersonnelservices.myfileguardi an.com/PostOffice/SignIn.aspx

Enter your email and password and select LOGIN.

### DASHBOARD

First, you'll see your dashboard, which will show "clock in" and "clock out." Managers will not be using this system to clock in and out but you will still see this option.

| 🛞 WorkforceHub Advanced |                            |                                | DASHBOARD TIME         | PEOPLE ADMIN                                                                                                    |  |  |
|-------------------------|----------------------------|--------------------------------|------------------------|----------------------------------------------------------------------------------------------------|--|--|
| Webclock                | Mobile                     |                                |                        |                                                                                                    |  |  |
|                         | 7:52                       | 2am                            | Ac<br>Til<br>To<br>add | Access to Mobile<br><b>TimeWorksPlus Employee</b><br>To sign in to the mobile app you will need your email<br>address and password. To view your email address and |  |  |
|                         | CLOCK IN                   | CLOCK OUT                      | set<br>em<br>Site      | your password, go to People and select your<br>ployee record.<br>e ID may be required to sign in.                                                                  |  |  |
|                         | TRANSFER                   |                                | Site<br>120            | 10<br>1202                                                                                                    |  |  |
|                         | Last Punch: N<br>Miss your | lo Recent Punch<br>last punch? |                        | Gerition Google Play                                                                                                    |  |  |
|                         |                            |                                | We<br>Usu<br>add       | b Access<br>ers can login at the following URL with their email<br>Iress and password.                                                                             |  |  |

# NAVIGATING EMPLOYEE TIMECARDS

- 1. Select TIME at the top of the page.
- 2. Select TIME CARD on the left-hand side.
- 3. Select a specific employee to <u>view/edit</u> entries within the selected pay period.

| 🛞 WorkforceHub Advanc                     | ed                            |                                   | E ADMIN      |                   |       |
|-------------------------------------------|-------------------------------|-----------------------------------|--------------|-------------------|-------|
| Time Card                                 |                               |                                   | My Time Card | Manage Time Cards |       |
| Time Off                                  |                               |                                   |              |                   |       |
| Schedule                                  | < Apr 15 - Apr 30 > OPTION    | ACTIONS V                         |              |                   |       |
| Reports 🛛                                 | Use the left and right arrows | to toggle to the correct pay peri | od hours     |                   |       |
| Time Card Day View                        | Employees                     | Time Off Reg                      | gular        | Overtime          | Total |
| Payroll Review                            | Pay Period Totals             | 0                                 | .60          |                   | 0.60  |
| (Timecard errors                          | Brady, Marsh                  |                                   |              |                   |       |
| will show next to the<br>employee's name) | Jones, Sara                   |                                   |              |                   |       |
|                                           | Mitchell, Country             | 0                                 | .60          |                   | 0.60  |
|                                           |                               |                                   |              |                   |       |

| 🛞 WorkforceHub A   | dvance | ed                                        |                                      | DASH     | HBOA     | ARD —     | TIME I       | PEOPLE  | ADMIN |            |          | CM Co |
|--------------------|--------|-------------------------------------------|--------------------------------------|----------|----------|-----------|--------------|---------|-------|------------|----------|-------|
| Time Card          |        | My Time Card Manage Time Cards            |                                      |          |          |           |              |         |       |            |          |       |
| Time Off           |        |                                           |                                      |          |          |           |              |         |       |            |          |       |
| Schedule           |        | < Apr 15 - Apr 30 > OPTION                | IS V ACTIONS V                       |          |          |           |              |         |       |            |          |       |
| Reports            | Z      |                                           | Pav Period Details Mitchell. Country |          |          |           |              |         |       |            |          |       |
| Time Card Day View | Z      | Employees                                 | -                                    |          |          |           |              |         |       | · · ·      |          |       |
| Payroll Review     |        | Pay Period Totals                         |                                      | Actions  |          | 5         | Date         | Time    |       |            | Category | Hours |
|                    |        | Brady, Marsh                              | EC                                   | )IT 4    | +<br>ADD | NOTE      | Mon, Apr 15  | 1:00am  | In    | 1:30am Out | Regular  | 0.50  |
|                    |        |                                           |                                      |          |          |           | View Edit(s) |         |       |            |          |       |
|                    |        | Jones, Sara                               | EC                                   | лт       |          |           |              | 1:35pm  | In    | 1:41pm Out | Regular  | 0.10  |
|                    |        | Mitchell, Country                         | No                                   | ote: ski | adjhfk   | asjdhfksd |              |         |       |            |          |       |
|                    |        | Edit, add time,                           | EC                                   | опт и    | +<br>100 | NOTE      | Tue, Apr 16  | 11:14am | In    | Missing    | Regular  |       |
|                    |        | or add a note.                            |                                      |          |          |           | View Edit(s) |         |       |            |          |       |
|                    |        | After making changes                      |                                      | 4        | +<br>400 | NOTE      | Wed, Apr 17  |         |       |            |          |       |
|                    |        | you'll see a "SAVE" floppy                |                                      | 4        | +<br>ADD | NOTE      | Thu, Apr 18  |         |       |            |          |       |
|                    |        | disk icon. Make sure to save all changes. |                                      | Ļ        | +<br>100 | NOTE      | Fri, Apr 19  |         |       |            |          |       |

### **REVIEWING/APPROVING EMPLOYEE TIMECARDS**

- 1. Select TIME at the top of the page.
- 2. Select TIME CARD on the left-hand side.
- 3. Select a specific employee.
- 4. Review entries.
- 5. Select "Approve All" in the upper right corner of the screen.

| 🛞 WorkforceHub                | Advance | ed                         | DASHBOARD               | TIME I                      | PEOPLE ADMIN        |                |          | CM Co |
|-------------------------------|---------|----------------------------|-------------------------|-----------------------------|---------------------|----------------|----------|-------|
| Time Card                     |         |                            |                         | My Time Car                 | d Manage Time Cards |                |          |       |
| Time Off<br>Schedule          |         | < Apr 15 - Apr 30 > OPTION | S 🗸 ACTIONS 🗸           | APPROVE ALL                 |                     |                |          |       |
| Reports<br>Time Card Day View | Z       | Employees                  | Pay Period Details      |                             | Mitchell, Country   | chell, Country |          |       |
| Payroll Review                |         | Pay Period Totals          | Actions                 | Date                        | Time                |                | Category | Hours |
|                               |         | Brady, Marsh               | EDIT ADD NOTE           | Mon, Apr 15                 | 1:00am In           | 1:30am Out     | Regular  | 0.50  |
|                               |         | Jones, Sara                | EDIT                    | View Edit(s)                | 1:35pm In           | 1:41pm Out     | Regular  | 0.10  |
|                               |         | Mitchell, Country          | Note: skadjhfkasjdhfkso |                             |                     |                |          |       |
|                               |         |                            | EDIT ADD NOTE           | Tue, Apr 16                 | 11:14am In          | Missing        | Regular  |       |
|                               |         |                            | + 🖹<br>ADD NOTE         | View Edit(s)<br>Wed, Apr 17 |                     |                |          |       |
|                               |         |                            | + 🖹<br>Add Note         | Thu, Apr 18                 |                     |                |          |       |
|                               |         |                            | + 🖹<br>Add Note         | Fri, Apr 19                 |                     |                |          |       |